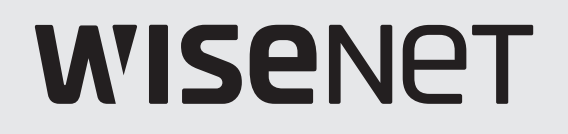

# ЦИФРОВОЙ ВИДЕОРЕГИСТРАТОР

Краткое руководство

HRX-1621/HRX-1620 HRX-821/HRX-820 HRX-421/HRX-420

CE

# РУСКИЙ

# Функции

Устройство записывает видео и звук с камер на жесткий диск и позволяет воспроизводить запись с жесткого диска.

Оно также обеспечивает среду для выполнения удаленного мониторинга видео и аудио по сети с использованием удаленного компьютера.

- Простой и понятный интерфейс пользователя
- Поддерживается диапазон разрешений 4К для аналоговых и сетевых камер
- Выводится изображение с высоким разрешением 4В по спецификации HDMI.
- Запись и воспроизведение видео
- Запись и воспроизведение аудио
- Поддержка протоколов стандарта ONVIF Profile S и протоколов RTP/RTSP
- Отображение рабочего состояния жесткого диска с помощью функции HDD SMART
- Двухпоточная запись
- Перезапись жесткого диска
- Резервное копирование с помощью протоколов USB 2.0, 3.0 и внешнего жесткого диска (до 2 ТБ)
- Одновременное воспроизведение 6, 10, 18 каналов
- Различные режимы поиска (Время, событие, Умный, текст, архивация, ARB.)
- Поддерживается режим ARB (для сетевых камер)
- Различные режимы записи (обычная запись, запись события и запланированная запись)
- Порты входа/выхода сигнала тревоги
- Дистанционный мониторинг с использованием приложения UWA 3.0
- Функция мастера установки
- Благодаря поддержке Р2Р, поддерживается функция удаленного наблюдения на смартфоне.
- На смартфоне осуществляется тревожная сигнализация о событии (отправка в реальном времени сообщений о событиях).

# Изображения компонентов

- Внешний вид компонентов может отличаться от изображения.
  - Принадлежности и количество может отличаться в зависимости от региона продажи.
  - Для некоторых регионов в комплект не входит жесткий диск. Количество кабелей SATA и крепежных винтов для жесткого диска может отличаться в зависимости от количества жестких дисков.

### HRX-1621/HRX-821

| Видеорегистратор                         | Мышь                                                             | Краткое руководство        | Шнур питания                                                                                    |  |  |
|------------------------------------------|------------------------------------------------------------------|----------------------------|-------------------------------------------------------------------------------------------------|--|--|
|                                          |                                                                  |                            |                                                                                                 |  |  |
| Кабель SATA<br>(HRX-1621: 8, HRX-821: 4) | Винт для крепления жесткого диска<br>(HRX-1621: 32, HRX-821: 16) | Кронштейны (2) / винты (4) | Клеммный блок<br>(HRX-1621: 15 контактов, 20 контактов,<br>HRX-821: 12 контактов, 15 контактов) |  |  |

### HRX-1620/HRX-820/HRX-421

| Видеорегистратор | Мышь            | Краткое руководство                       | Шнур питания               |
|------------------|-----------------|-------------------------------------------|----------------------------|
|                  |                 | (Jap)                                     |                            |
| Блок питания     | Кабели SATA (2) | Винты для крепления жесткого<br>диска (8) | Кронштейны (2) / винты (4) |
|                  |                 |                                           |                            |

Клеммный блок (20 контактов) (только для HRX-421)

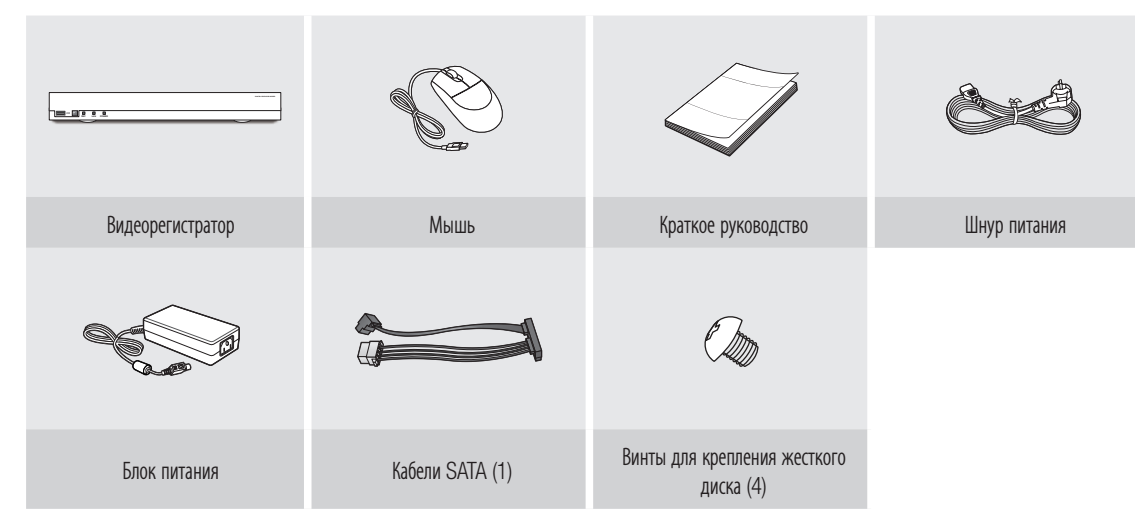

# Монтаж жестких дисков

• При первой установке жесткого диска отформатируйте его вручную в регистраторе. Дополнительные сведения о форматировании жесткого диска см. в разделе «Проверка устройства / форматирование» руководства по регистратору.

### HRX-1621/HRX-821

- $\mathbb{P}$ На фотографиях ниже представлена модель HRX-1621.
- 1 Открутите винты слева, справа и сзади, сдвиньте 2 Открутите винты слева / справа и снимите крышку назад и снимите ее.

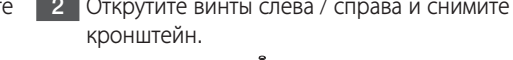

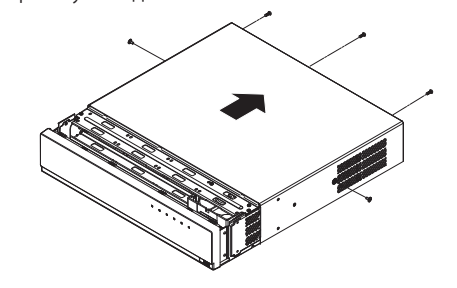

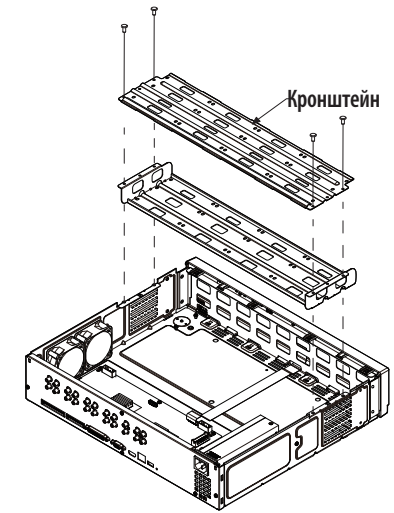

- 3 Прикрепите 8 жестких дисков к кронштейну и зафиксируйте их винтами.
  - В модели HRX-821 установите жесткий диск только в нижнем кронштейне.
- 4 Прикрепите кронштейн к видеорегистратору винтами.

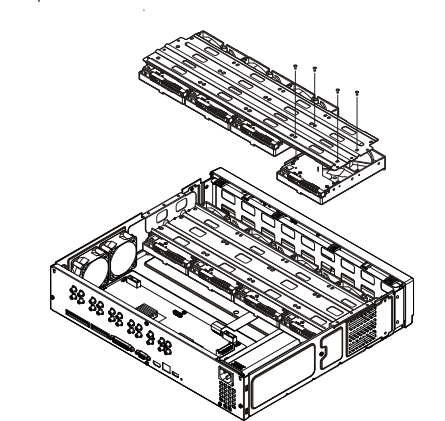

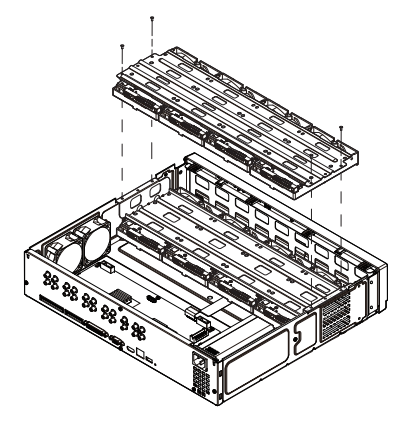

- 5 Подключите кабель SATA и кабель питания жесткого диска к разъему на системной плате.
  - Местоположение и количество разъемов для подключения жестких дисков см. на рисунке ниже.

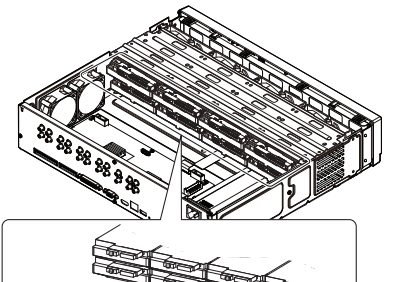

DE disisi disi

6 Убедитесь, что провода и соединительные клеммы надежно подключены внутри устройства, закройте крышку и закрепите ее винтами.

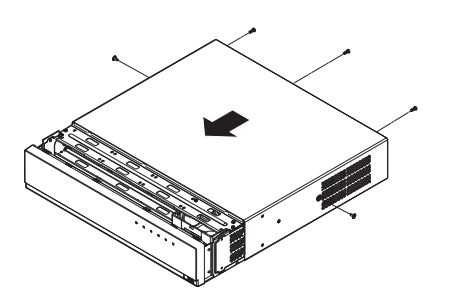

### HRX-1620/HRX-820/HRX-421

- $\mathbb{P}$ На фотографиях ниже представлена модель HRX-1620.
- 1 Открутите винты слева, справа и сзади, сдвиньте 2 Подключите кабель SATA и кабель питания крышку назад и снимите ее. жесткого диска к разъему на системной плате.

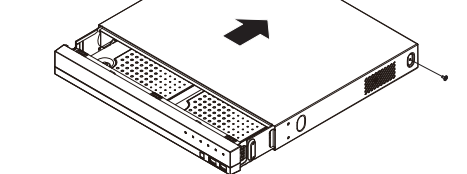

3 Прикрепите жесткий диск в нижней части видеорегистратора винтами.

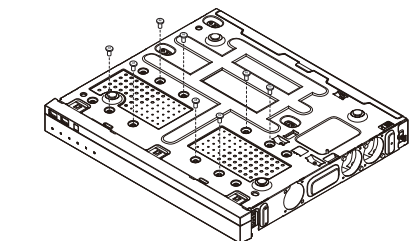

5 Закройте крышку и закрепите ее винтами.

- 4 Убедитесь, что провода и соединительные клеммы надежно подключены внутри устройства.

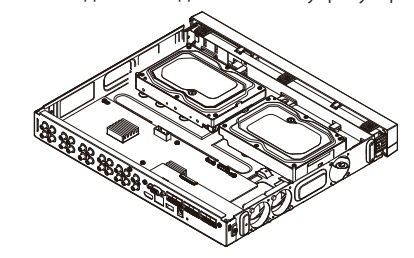

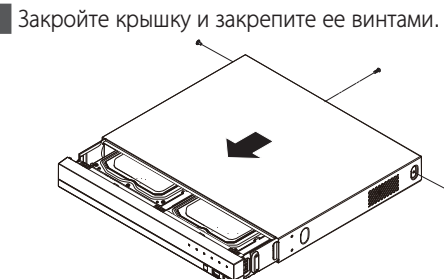

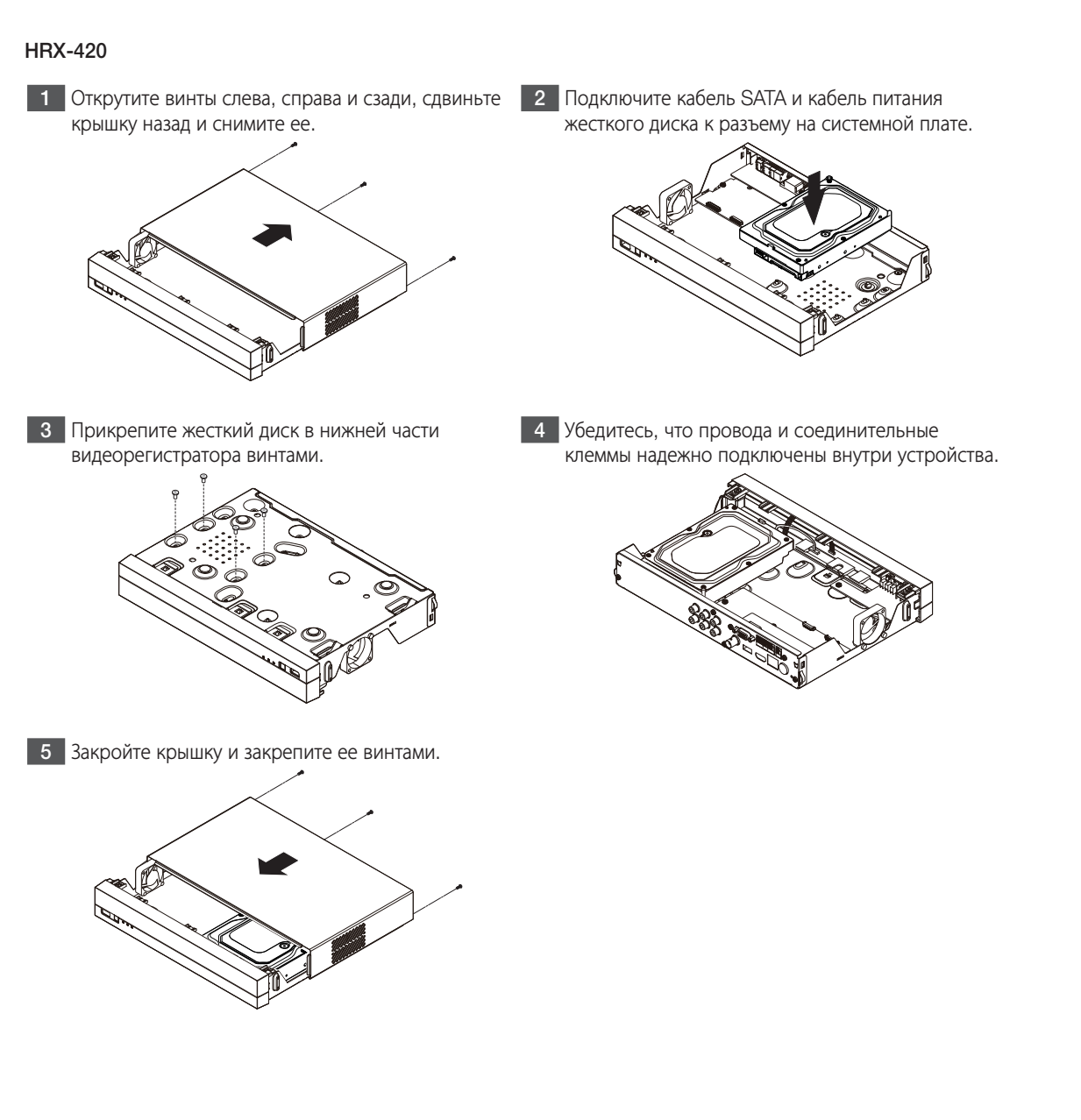

# Установка с помощью мастера установки

### 1 Выбрать язык

Выберите предпочитаемый язык.

|      |            | P - P                            | -11                           |                            | -          |             |                |
|------|------------|----------------------------------|-------------------------------|----------------------------|------------|-------------|----------------|
|      |            |                                  |                               |                            |            |             |                |
| Язик | Cens Harri | ефекатар/пароль видеорелестратор | ов 🔪 Идонтификатор/Укарсињ ка | HIDH DETNIO                | Paspeaseer | Per, конеры | Настройка кан. |
|      |            |                                  |                               |                            |            |             |                |
|      |            |                                  |                               |                            |            |             |                |
|      |            |                                  | ого лык. истольтивый в усто   | uècras.                    |            |             |                |
|      |            |                                  |                               |                            |            |             |                |
|      |            |                                  |                               |                            |            |             |                |
|      |            |                                  |                               |                            |            |             |                |
|      |            |                                  |                               |                            |            |             |                |
|      |            | - 0 ###                          | · Noderlands                  | Potspats                   |            |             |                |
|      |            | <ul> <li>Svenka</li> </ul>       |                               | <ul> <li>Ronini</li> </ul> |            |             |                |
|      |            |                                  |                               |                            |            |             |                |
|      |            |                                  |                               |                            |            |             |                |
|      |            |                                  |                               |                            |            |             |                |
|      |            |                                  |                               |                            |            |             |                |
|      |            |                                  |                               |                            |            |             |                |
|      |            |                                  |                               |                            |            |             |                |
|      |            |                                  | Plane Cregorade               |                            |            |             | Отыена         |

### 2 Настройка сети

- Сервер DHCP: Если сервер DHCP включен, камере автоматически назначается IP-адрес.
- Сеть 1 (все): Это порт предназначен для подключения сетевой камеры и внешнего клиента.
- ※ Подробные инструкции по настройке сети приведены в руководстве пользователя по устройству.
- ▶ Для простого использования сети Интранет нажмите кнопку <**Следующий**>.

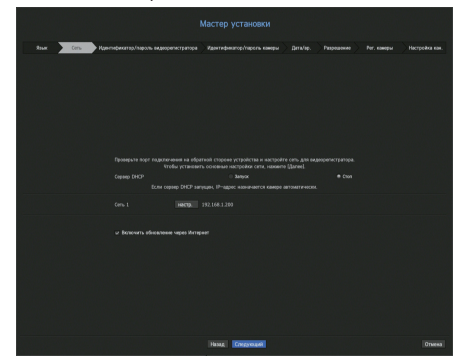

3 Установка логина и пароля видеорегистратора

Установите пароль администратора.

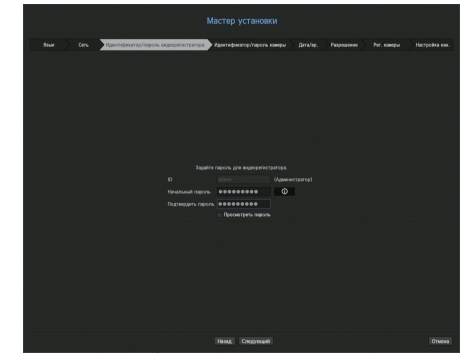

Ж Нажмите кнопку < 🖸 > для просмотра основного руководства по установке пароля. См. правила установки пароля.

### 4 Установка логина и пароля камеры

4-1. Установите пароль камеры в значение по умолчанию. Введите свой пароль для камеры.
4-2. В логин и пароль уже установлены для камеры, зарегистрируйте их и нажмите кнопку <Следующий>.

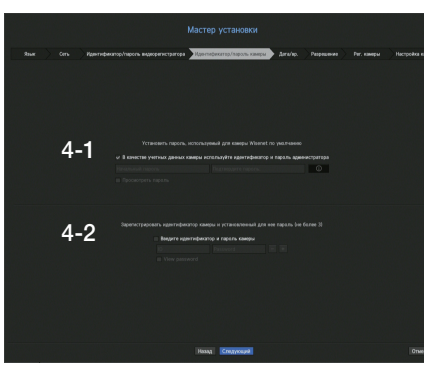

- Ж Нажмите кнопку < 🖸 > для просмотра основного руководства по установке пароля. См. правила установки пароля.
- ※ После сбросе пароля в значение по умолчанию, установить и изменить можно одновременно несколько паролей.
- Ж Можно установить до 3 наборов идентификаторов и паролей камер.

Ж Невозможно изменить пароли для камер, зарегистрированных с ONVIF и RTSP.

### 5 Установка даты и времени

Установите дату, время, часовой пояс и переход на летнее время, затем нажмите кнопку «Следующий».

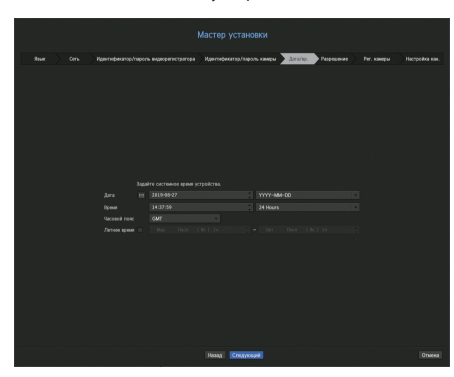

### 6 Настройка разрешения

Для установки рекомендуемого разрешения нажмите кнопку <**Применить**>, а затем кнопку <**Следующий**>.

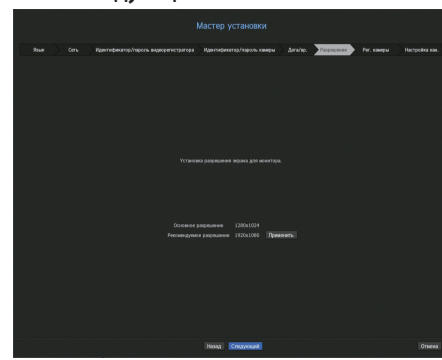

### 7 Регистр камеры

В нем регистрируются найденные сетевые камеры.

Выберите из списка найденных камер те, которые требуется зарегистрировать, и нажмите кнопку <**Регистр.**>.

Выберите из списка камер те, которые требуется зарегистрировать, и нажмите кнопку <**Изменить IP-адрес**>.

После регистрации камеры нажмите «Следующий».

|                 | Пантифик | втор/пароль видеоре | нстратора Ир | нтнонкатер,/зар | 0.76-1 | awpu | Arn/ip. Pr | Percenter Percent | неры Настройка |
|-----------------|----------|---------------------|--------------|-----------------|--------|------|------------|-------------------|----------------|
|                 |          |                     |              |                 |        |      |            |                   |                |
|                 |          |                     | < 0 Oferens  |                 |        |      |            |                   |                |
|                 |          | MAC Address         |              |                 |        |      |            |                   | MAC Address    |
|                 |          |                     |              |                 |        |      |            |                   |                |
| XNV-6040R       |          |                     |              |                 |        |      |            |                   |                |
|                 |          |                     |              |                 |        |      |            |                   |                |
|                 |          |                     |              |                 |        |      |            |                   |                |
| 104-9000VT(CHI) |          |                     |              |                 |        |      |            |                   |                |
| NM-9000VE(CHD)  |          |                     |              |                 |        |      |            |                   |                |
| XW-8030R        |          |                     |              |                 |        |      |            |                   |                |
|                 |          |                     |              |                 |        |      |            |                   |                |
|                 |          |                     |              |                 |        |      |            |                   |                |
| XW-8023R        |          |                     |              |                 |        |      |            |                   |                |
|                 |          |                     |              |                 |        |      |            |                   |                |
|                 |          |                     |              |                 |        |      |            |                   |                |
|                 |          |                     |              |                 |        |      |            |                   |                |
|                 |          |                     |              |                 |        |      |            |                   |                |
|                 |          |                     |              |                 |        |      |            |                   |                |
|                 |          |                     |              |                 |        |      |            |                   |                |
|                 |          |                     |              |                 |        |      |            |                   |                |
|                 |          |                     |              |                 |        |      |            |                   |                |
| 1002-00328      |          |                     |              |                 |        |      |            |                   |                |

### 8 Настройка каналов

Видео можно просматривать с камер, зарегистрированных на каждом канале в режиме разделения экрана, а также информацию о миниатюрах. Чтобы изменить положение видеоизображения камеры, выберите видео и перетащите его в нужное место.

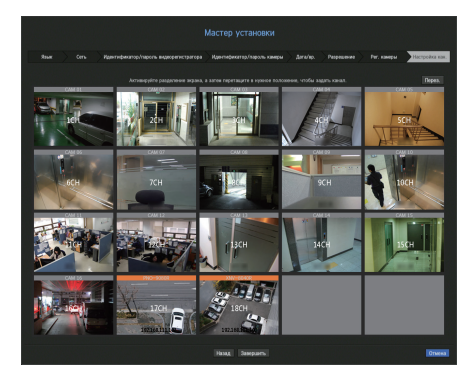

Для завершения мастера установки нажмите кнопку **<Завершить**>.

# Настр зап

Можно установить разрешение, частоту кадров и качество записи по каналам и по типам записи "стандартная/ по событиям".

Можно проверить частоту кадров и объем передачи данных для полной записи кадров и записи опорных кадров по каждому каналу, и установить ограничение скорости для записей.

### Меню > Запись > Настр зап

|             |             |                            |             |        |       |  |         | ~     |       |
|-------------|-------------|----------------------------|-------------|--------|-------|--|---------|-------|-------|
|             | Gi gen onto | ть передни онт стредолжино | 14107147Mgi |        |       |  |         | 16    | . rak |
| (en salaria |             |                            |             | 00004  | i ann |  | (here ) |       |       |
| p xan       |             | noneal                     | Rentan      | 3.9430 |       |  | 30 cm.  | 843   |       |
|             |             | 00964                      | 00764       |        |       |  |         |       |       |
|             |             | Renzo                      | Rentan      |        |       |  |         | BACK. |       |
| 10.00       |             |                            |             |        |       |  |         |       |       |
|             |             |                            |             |        |       |  |         |       |       |
|             |             |                            |             |        |       |  |         |       |       |
|             |             |                            |             |        |       |  |         |       |       |
|             |             |                            |             |        |       |  |         |       |       |
| 7992        |             |                            |             |        |       |  |         |       |       |
|             |             |                            |             |        |       |  |         |       |       |
|             |             |                            |             |        |       |  |         |       |       |
|             |             |                            |             |        |       |  |         |       |       |
|             |             |                            |             |        |       |  |         |       |       |
|             |             |                            |             |        |       |  |         |       |       |
|             |             |                            |             |        |       |  |         |       |       |
|             |             |                            |             |        |       |  |         |       |       |
|             |             |                            |             |        |       |  |         |       |       |
|             |             |                            |             |        |       |  |         |       |       |

- Кан. : Нажмите < 🖂 > для отображения таблицы с информацией о каналах.
- Прим. к кан.: При выборе <**Прим. к кан.**> появится окно подтверждения "**Прим. к кан.**". После выбора каналов нажмите <**OK**>, чтобы применить настройки к выбранным каналам.
- Станд. / Событие: настройка стандартной записи и записи событий.
- ПОЛНЫЙ: Запись всех кадров, снятых камерой.
- І-кадр: Запись только опорных кадров, снятых камерой.
   Фактическое значение скорости записи может отличаться от параметров камеры. Обычно запись выполняется со скоростью 1 или 2 кадра в секунду.
- ВЫКЛ.: Запись не выполняется.
- Рамка
- ПОЛНЫЙ: Отображается объем данных для записей всех сцен.
- І-кадр: Отображается объем данных для записей основных сцен.
- Предел: Устанавливается объем данных, допустимых для ввода по каждому каналу.
- Событие: Можно определить, в какой момент начнется или остановится запись при наступлении события.
- До: Когда происходит событие, запись начинается независимо от установки времени. Если установлено пять секунд, запись начнется за пять секунд до наступления события.
- После: Когда происходит событие, запись продолжается после установки времени.
   Если установлено пять секунд, запись будет продолжаться в течение пяти секунд после окончания события.
- Аудио: Указывается, записывать ли звук, поступающий от камеры.
- Если передача данных по каналу превышает допустимый предел, это может повлиять на другие каналы и может вызвать переключение в запись <I-кадр>, даже если канал сконфигурирован в режим записи <ПОЛНЫЙ>. Для каналов с записью только основных кадров в верхней части экрана просмотра видео в реальном времени появляется значок ограничения записи. Но если суммарное ограничение ниже максимального, можно получить все кадры, несмотря на превышение допустимой скорости передачи бит по каждому каналу.
  - Канал, выделенный желтым цветом, указывает на то, что записанные данные не передаются с камеры, и что запись временно ведется с помощью другого профиля камеры.

Для того чтобы увидеть профиль, примененный к каналу, отображающемуся желтым, проверьте информацию о канале. Канал, выделенный оранжевым, указывает на то, что объем входящих данных превышет допустимый объем данных В этом случае невозможно записать все входящие кадры.Вместо этого только часть кадров (1 или 2 кадра в секунду) могут быть записаны. Чтобы решить эту проблему, следует разрешить объем данных превышающий объем введенных данных.

### Установка и запуск расположения

Кроме того, группу расположений на экране живого видео можно использовать для поиска по времени. Эту группу можно найти и воспроизвести в соответствии с порядком и комбинацией установки каналов, установленных пользователем.

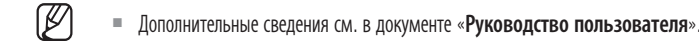

### 1 Настройка расположения канала живого видео

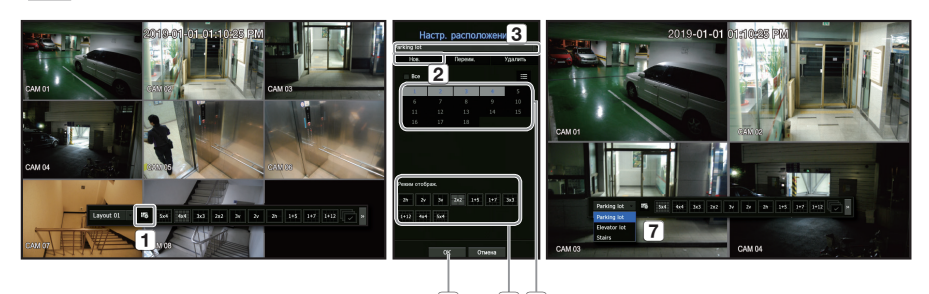

Откройте страницу настройки расположения канала.

**2** Нажмите кнопку **<Нов.**>.

1

- 3 Укажите имя расположения выбранного канала (напр., Автостоянка).
- **4** Выберите каналы, чтобы добавить в это расположение (напр., 1, 2, 3, 4 и т.д.).
- 5 Определите режим применяемого разделения экрана (напр., Дел на 4).
- **6** Нажмите кнопку <**OK**>.
- Выберите расположение, которые необходимо переместить, оно переместится немедленно (напр., Перемещение произойдет в расположение «Автостоянка»).

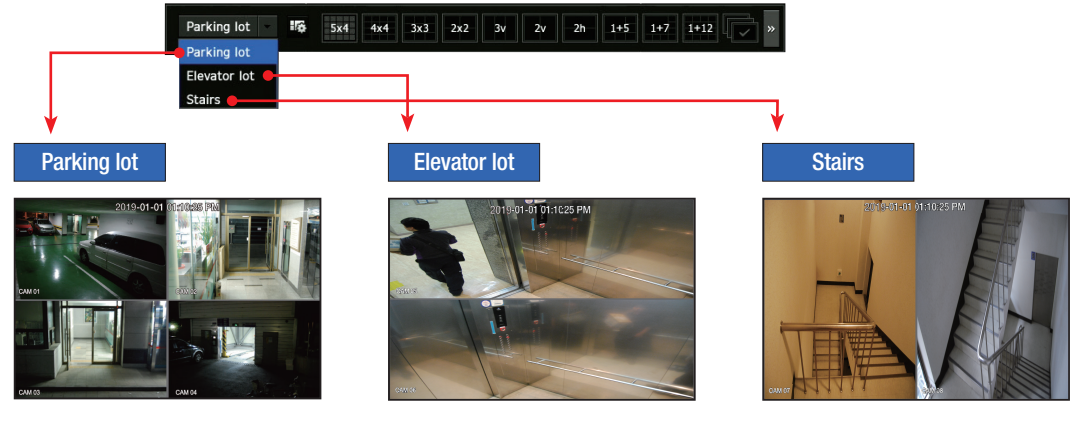

2 Поиск / Воспроизведение

|    | Поиск          |   |
|----|----------------|---|
| 0  | Поиск врем.    |   |
|    | Поиск событ.   | 1 |
| E, | Умный поиск    |   |
| AB |                |   |
|    | Поиск в архиве |   |
| ©; | Поиск ARB      |   |
|    |                |   |
|    | Bostoar        |   |

В режиме реального времени нажмите правую кнопку мыши и выберите «Поиск». Выберите «Поиск врем.».

### 2-1 Просмотр

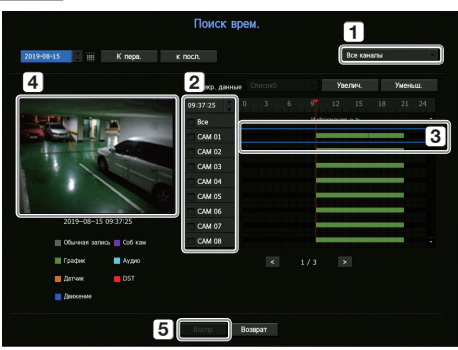

- 1 Значение по умолчанию **«Все каналы**». Выберите нужное расположение из группы каналов живого видео.
- 2 Выберите канал из выбранной группы.
- Перемещая указатель на панели времени, можно воспроизвести предварительный просмотр экрана на рисунке 4.
- **5** Нажмите кнопку **«Воспроизведение**» для воспроизведение видео.

### 2-2 Восп. аудио

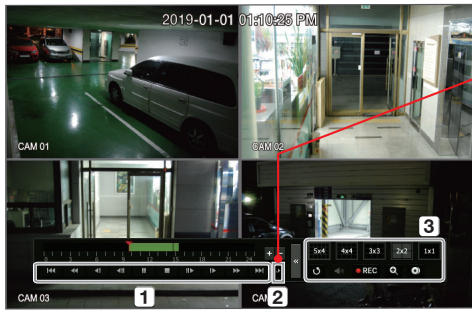

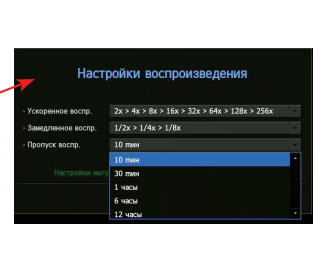

 Для воспроизведения требуются следующие функции. Наведите курсор на функцию, чтобы увидеть всплывающую подсказку.

О регулировке органов управления воспроизведением см. справочную информацию (напр.: Пропустить назад).

- **2** В настройке воспроизведения **1** можно установить особые функции (напр. Пропуск воспр.: 10 минут, 30 минут, 1 час, 24 часа и т. п.).
- Э Отображает функции, работающие в процессе разделения экрана и других воспроизведений.

### 3 Архивирование

Правой кнопкой мыши щелкните экран живого видео и выберите <Архив.>.

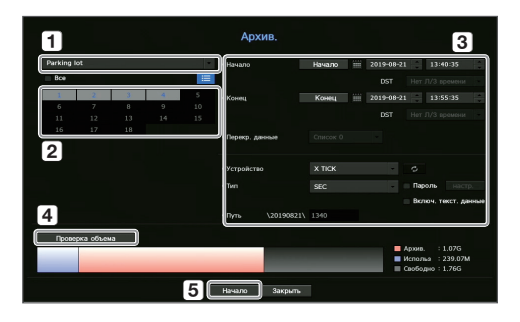

- 1 Выберите расположение
- 2 Выберите канал.
- 3 Установите время, устройство и формат для архивирования.
- **4** Нажмите кнопку <**Провер емкость**>, чтобы оценить возможность архивирования.
- **5** Нажмите кнопку <**Пуск**>, чтобы запустить процесс архивирования.

# Использование основного руководства

# Просмотр меню ярлыков

Нажимая правую кнопку мыши на экране живого видео, можно использовать различные функции регистратора. При наведении курсор мыши на значок, отобразится краткое определение терминов для каждой функции.

| соотношение сторон на канал | e         |
|-----------------------------|-----------|
| татус                       | •         |
| TZ                          |           |
|                             |           |
| удио                        | •         |
| ауза                        |           |
| становить подачу аварийного | о сигнала |
| ъемка                       |           |
| апись                       |           |
| оспр                        |           |
| юиск                        |           |
| рхив.                       |           |
| louio                       | •         |
| леню                        |           |
| ыключение                   |           |

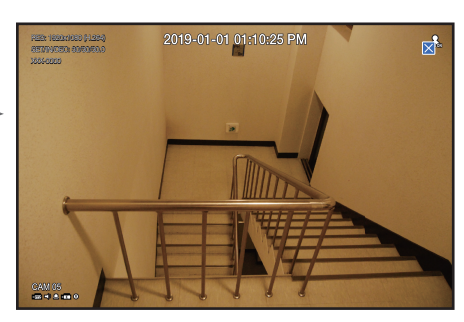

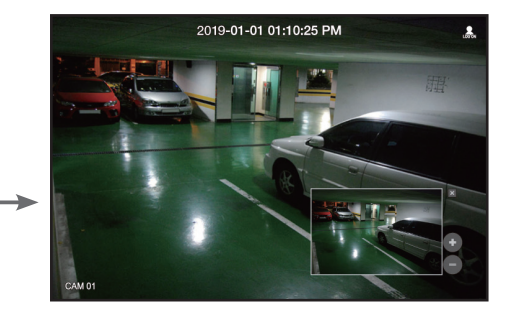

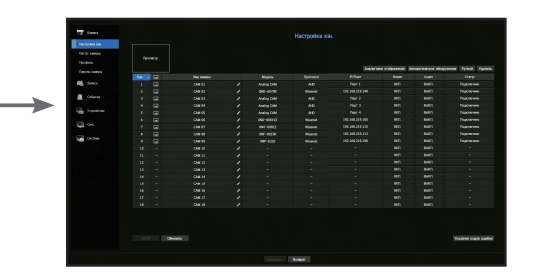

# Функция запуска живого видео

| Layout 01 | 1¢ | 5x4 | 4x4 | 3x3 | 2x2 | 3v | 2v | 2h | 1+5 | 1+7 | 1+12 | • | 0 | Ð | 1002 | * | 0 | AB | • |  |
|-----------|----|-----|-----|-----|-----|----|----|----|-----|-----|------|---|---|---|------|---|---|----|---|--|
| 1         |    |     |     |     |     |    | 2  |    |     |     |      |   |   |   |      | 3 |   |    |   |  |

- **1** Определение расположения живого видео.
- 2 Установка поддерживаемого разделения экрана. Конечную последовательность ( ) можно просматривать последовательно в течение заданного времени в каждом режиме разделения экрана.
- 3 Установка дополнительных функций, таких как управление тревогой и звуком в режиме живого видео.

# Использование информации по устройству

Информацию по устройству / руководство / информацию о прошивке / FAQ / список совместимости с жесткими дисками можно узнать на домашней странице или в мобильном Интернете вашего смартфона.

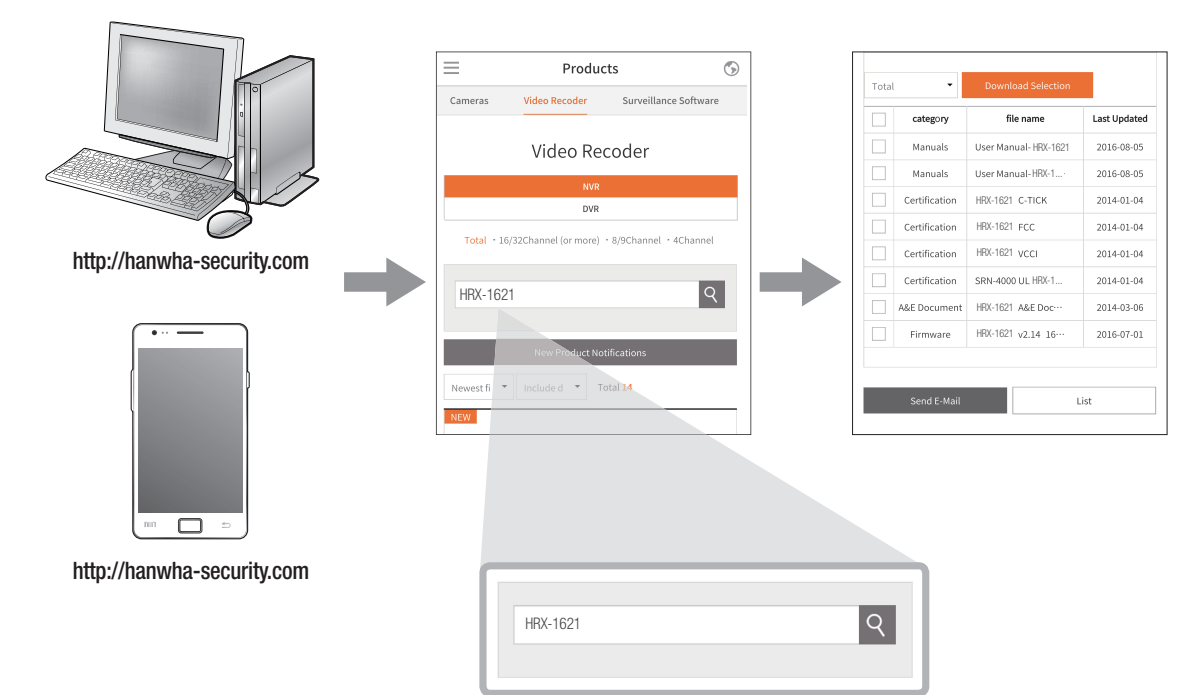

- (2) Если подключение успешно установлено, выполните поиск мобильного приложения WiseNet на своем смартфоне, установите и запустите его.
  - Можно просканировать QR-код на регистраторе, выбрав QR-код <Добавить устройство>.
- 3 При сканировании QR-кода идентификатор устройства, показанный в регистраторе, автоматически отображается в мобильном приложении mobile viewer. Приложение mobile viewer можно использовать сразу после установки после ввода идентификатора и пароля регистратора.

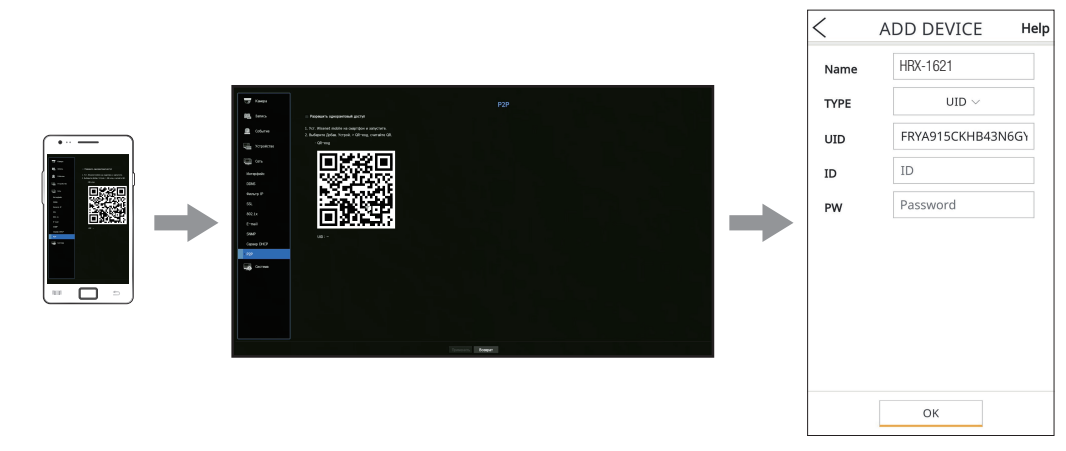

(4) Теперь при запуске мобильного приложения WiseNet, сохраненного на вашем смартфоне, можно легко управлять автоматически подключенный регистратор.

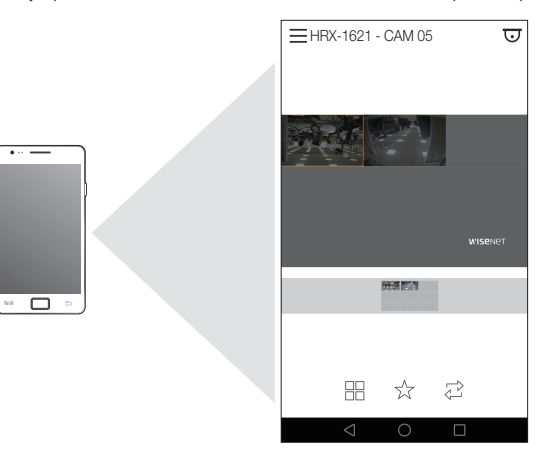

- Пользоваться сервисом Р2Р можно 5 лет. Если требуется продлить его, свяжитесь с поставщиком.
  - Регистрируются только события обнаружения движения и потери видео.

# Использование сервиса Р2Р

Настоящая функция доступна только для устройств, поддерживающих P2P. Сведения по обнаружению устройств, поддерживающих P2P, приведены в разделе «**Устройства, поддерживаемые функцией**» руководства по регистратору Wisenet.

При использовании сервиса P2P регистратор можно подключать непосредственно к мобильному приложению web viewer.

1 Установите флажок **«Разрешить одноранговый доступ»** для проверки удаленного подключения текущего регистратора.

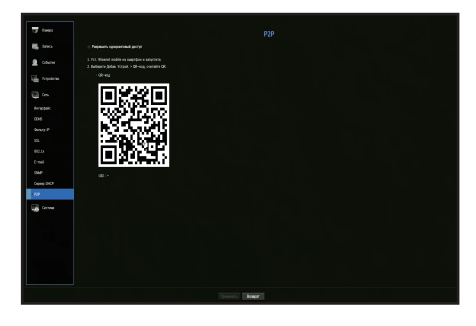

# Подключение к сети через роутер

Если необходимо добавить 1-3 ПК и регистраторы в среду с использованием xDSL-модем / кабельный модем, можно воспользоваться роутер только с одним подключением к Интернету.

Настоящее руководство может использоваться пользователями с начальными знаниями о сетях.

Ниже приведены инструкции по установке роутера, локального ПК и регистратора.

# Подключение кабеля

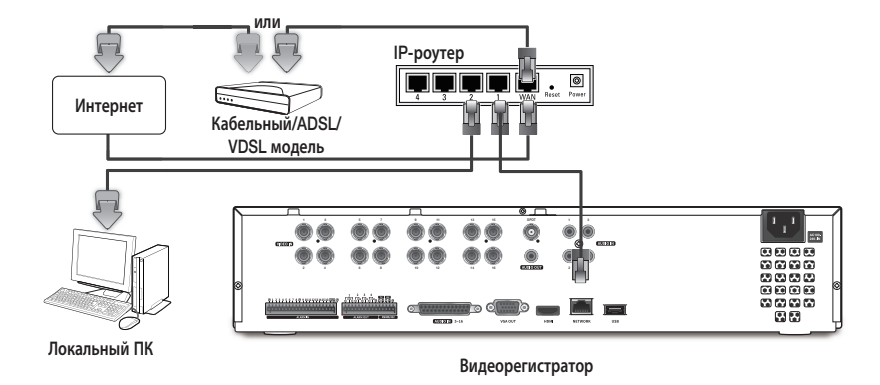

# Подключение роутера с помощью ПК

См. руководство пользователя роутера.

# Подключение регистратора к роутеру

Перейдите к пункту <Интерфейс> меню настройки регистратора <Сеть>,

и установите параметры 1 <IP адрес> и 2 <Шлюз> в меню <Настройка>.

- Ж Параметр <Шлюз по умолчанию> (можно увидеть с помощью командной строки) локального компьютера и параметр <Шлюз> регистратора должны совпадать.
- Ж Не менее чем три байта IP-адреса в параметре <P адрес> регистратора должны совпадать с тремя байтами параметра <Шлюз по умолчанию> (можно увидеть с помощью командной строки [cmd.exe]) локального ПК.

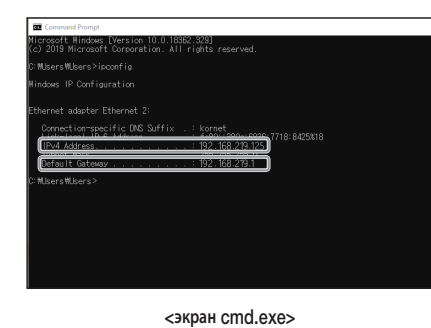

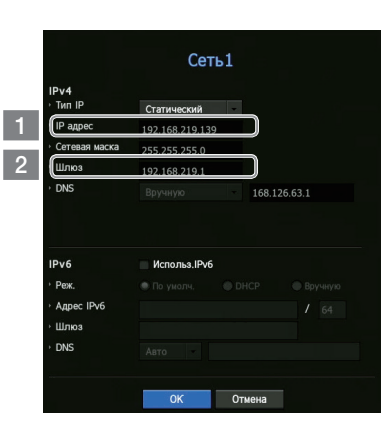

<напр., экран Регистратора>

### Проверка подключения регистратора с ПК

Введите IP-адрес, установленный в меню регистратора, в строке адреса браузера локального ПК, чтобы перейти на экран приложения web viewer регистратора.

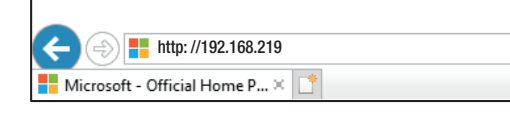

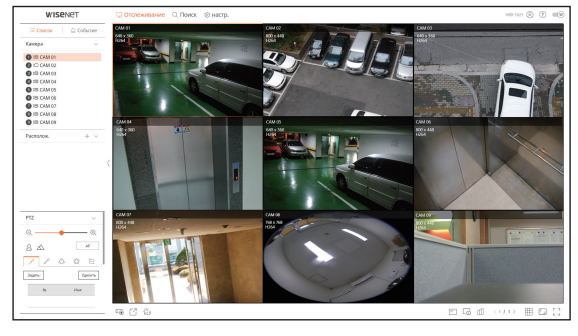

### Требования к системе

Далее перечислены минимальные предлагаемые требования к оборудованию и требования к операционной системе, необходимые для запуска Web Viewer.

- Рекомендуемый браузер : Chrome
- Поддерживаемые браузеры : Chrome, Edge и Safari
- Поддерживаемые OC : все среды Windows, Linux и OS X при условии независимого от платформы доступа в Интернет.
- Протестированные среды : протестировано и сертифицировано для работы в ОС Windows® 10 с Google Chrome™ версии 76 и процессором Intel® Core™ i7-7700 частотой 3,6 ГГц, а также видеокартой NVIDIA® GeForce® GTX™ 1050 или Intel™ HD Graphics 630.
- Ограничения производительности : производительность пользовательского ЦП и графического процессора может влиять на качество воспроизведения видео в Web Viewer.

### Роутер и установка подключения к Интернету

Поскольку настройки подключения у каждого роутера различные, необходимо каждый роутер настраивать отдельно.

### Переадресация портов при настройке роутера

Установите переадресацию портов для подключения к ПК или регистратору, подключенным к локальной сети роутера, из Интернета.

В регистраторе используются порты <**RTSP**>, <**HTTP**>, <**HTTPS**>, прокси-порты камеры. Необходимо установить переадресацию всех используемых вами портов.

- Ж Если для переадресации портов установлен только порт <HTTP>, и подключен порт <RTSP> для передачи видеопотока, видео не будет отображаться.
- Ж Если для переадресации портов установлен только порт RTSP, подключение будет не доступно, так как подключен порт <HTTP> для работы с веб-интерфейсом.
- Ж См. руководство пользователя роутера.

# Доступ по адресу DDNS в среде с DHCP

В среде DHCP, так как IP-адрес WAN роутера и xDSL/кабельного модема могут изменяться, чтобы обеспечить постоянный доступ к регистратору только по DDNS-адресу предоставляется служба DDNS (динамическая система доменных имен).

### • Настройка службы Wisenet DDNS

Для удаленного доступа к регистратору необходимо сначала настроить учетную запись Wisenet DDNS с персонального компьютера.

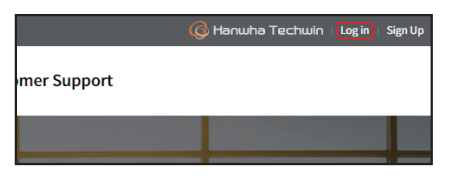

3 Выберите вкладку < Register Product>, чтобы добавить регистратор в свою учетную запись.

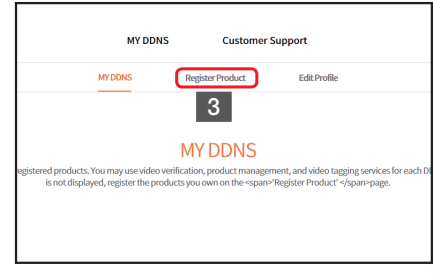

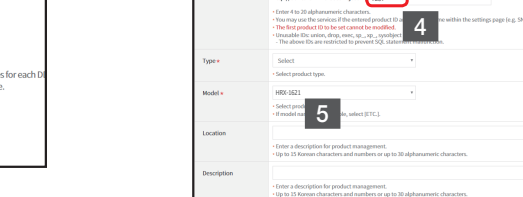

7 После регистрации ваше устройство появится в списке.

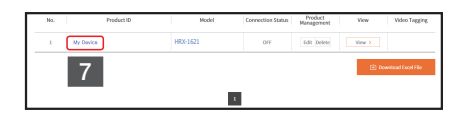

Откройте браузер, перейдите на сайт ddns.hanwhasecurity.com нажмите <Login>.

- **1** Нажмите **<Sign Up>** и зарегистрируйте на этом сайте учетную запись, используя инструкции на экране.
- 2 После регистрации учетной записи войдите в систему.

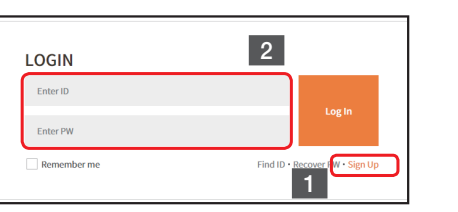

- 4 Создайте имя свое регистратора (идентификатор устройства).
- 5 Выберите тип регистратора и имя модели. 6 Нажмите < Product Registration>.

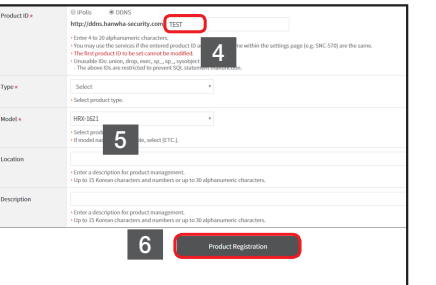

• Подключение с использованием DDNS-адреса

Перейдите к пункту <**DDNS**> меню настройки регистратора <**Сеть**>.

- 1 Выберите <ddns.hanwha-security.com>.
- 2 Введите <Идентификатор производителя>.
  - Введите <ID продукта>, созданный на веб-сайте Wisenet DDNS в поле <Идентификатор производителя>.
- 3 По завершению настройки DDNS выберите <**OK**>.

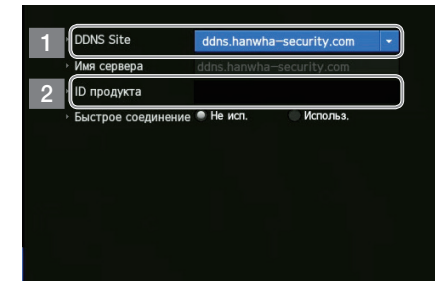

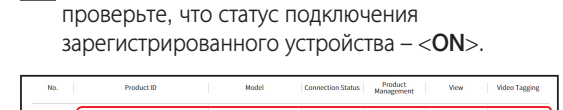

4 Подключитесь к <ddns.hanwha-security.com> и

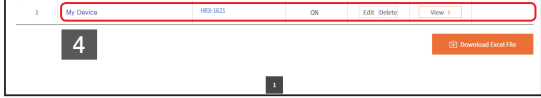

<Экран настройки Wisenet DDNS>

|         |       | D      |         |
|---------|-------|--------|---------|
| <напр., | экран | Регист | ратора> |

5 К регистратору можно подключиться по <**адресу** 6 Откроется экран приложения web viewer **хоста DDNS**>, введенному в окне адреса браузера Internet Explorer. <http://ddns.hanwha-security.

com/recorder TEST>. Также можно нажать < view > > в пункте 4 для подключения к регистратору.

| (←) ⊕ 📕       | http://ddns.hanwha-security.com/recorder TEST |  |  |  |  |  |  |  |  |
|---------------|-----------------------------------------------|--|--|--|--|--|--|--|--|
| Microsoft - C | Hicrosoft - Official Home P ×                 |  |  |  |  |  |  |  |  |

регистратора.

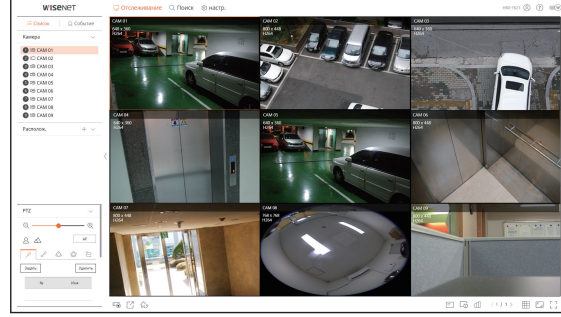

Все настройки выполнены.

Доступ к регистратору можно получить с любого ПК по Интернету, используя DDNS-адрес и идентификатор / пароль.

Дополнительные сведения см. в руководстве пользователя.

# EHC

Подлежит использованию по назначению в нормальных условиях Срок службы : 7 лет.

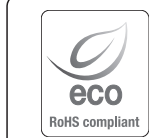

Компания Hanwha Techwin заботится об окружающей среде и прилагает усилия для ее сохранения на всех этапах производства и предоставляет потребителям экологически безопасную продукцию. Знак Есо демонстрирует цель компании Hanwha Techwin по созданию экологически безопасной продукции и указывает на соответствие изделия директиве EC RoHS.

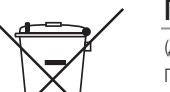

### Правильная утилизация данного устройства (Утилизация электрического и электронного оборудования)

(Действует во всех странах Европейского Союза и других странах Европы, принявших систему разделения отходов)

Подобная маркировка на изделии, принадлежностях или в руководстве к нему предупреждает, что по истечении срока службы изделие или электроиные принадлежности для него (например, зарядное устройство, наушники, кабель USB) не следует выбрасывать вместе с другим бытовым мусором. Чтобы избежать вредного воздействия на окружающую среду или на здоровье человека от неконтролируемой утилизации отходов, следует отделять маркированные подобным образом изделия от другого мусора для соответствующей переработки и повторного использования в качестве сырья.

За подробной информацией о месте и способе экологически безопасной утилизации бытовым потребителям следует обращаться к продавцу данного изделия или в органы местного самоуправления.

Промышленным потребителям необходимо обратиться к поставщику, чтобы уточнить сроки и условия договора купли-продажи. Подобные изделия и электронные принадлежности не следует утилизировать вместе с другими производственными отходами.

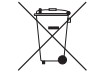

### Правила утилизации батарей данного изделия

(Действительны в Европейском Союзе и иных европейских странах с системами раздельной утилизации.)

Данная маркировка на батарее или упаковке указывает на запрет утилизации изделия с иными бытовыми отходами по окончании срока службы. При наличии маркировки, химические символы Hg, Cd или Pb указывают на содержание в батарее ртути, кадмия или свинца выше контрольных уровней, Указанных в директиве EC 2006/66. При неправильной утилизации батарей, данные вещества могут нанести вред здоровью человека или окружающей среде. Для защиты природных ресурсов и поддержки повторного использования материалов рекомендуется хранить батареи отдельно от других типов отходов и утилизировать их через местную систему бесплатного возврата батарей.

Замена аккумуляторов, встроенных в данное изделие, пользователем не предусмотрена. Информация по замене аккумуляторов может быть получена у обслуживающей компании.

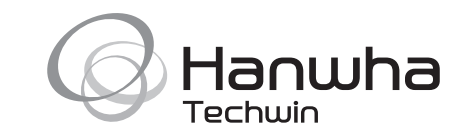